Simbeor Application Note #2007\_05, September 2007 © 2007 Simberian Inc.

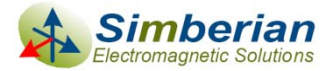

### De-compositional analysis of a connector breakout with Simbeor and HyperLynx

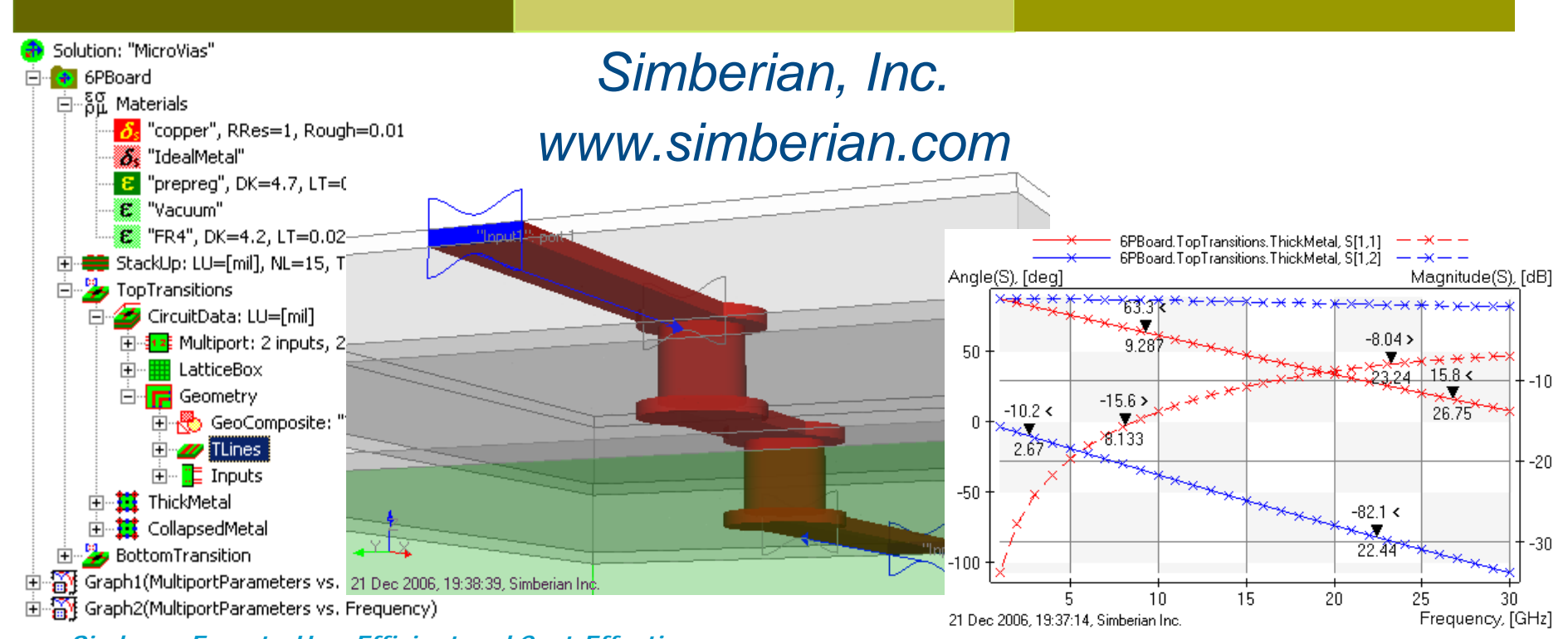

Simbeor: Easy-to-Use, Efficient and Cost-Effective...

#### Introduction

- Show step-by-step how to use S-parameters models of discontinuities generated with Simbeor in a system-level analysis
- Use HyperLynx 7.7 with Eldo from Mentor Graphics corporation for the system-level analysis

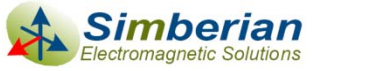

#### **Problem statement**

Compute transmission of 10 Gbps differential signal through the following transition from 2 connectors to differential line

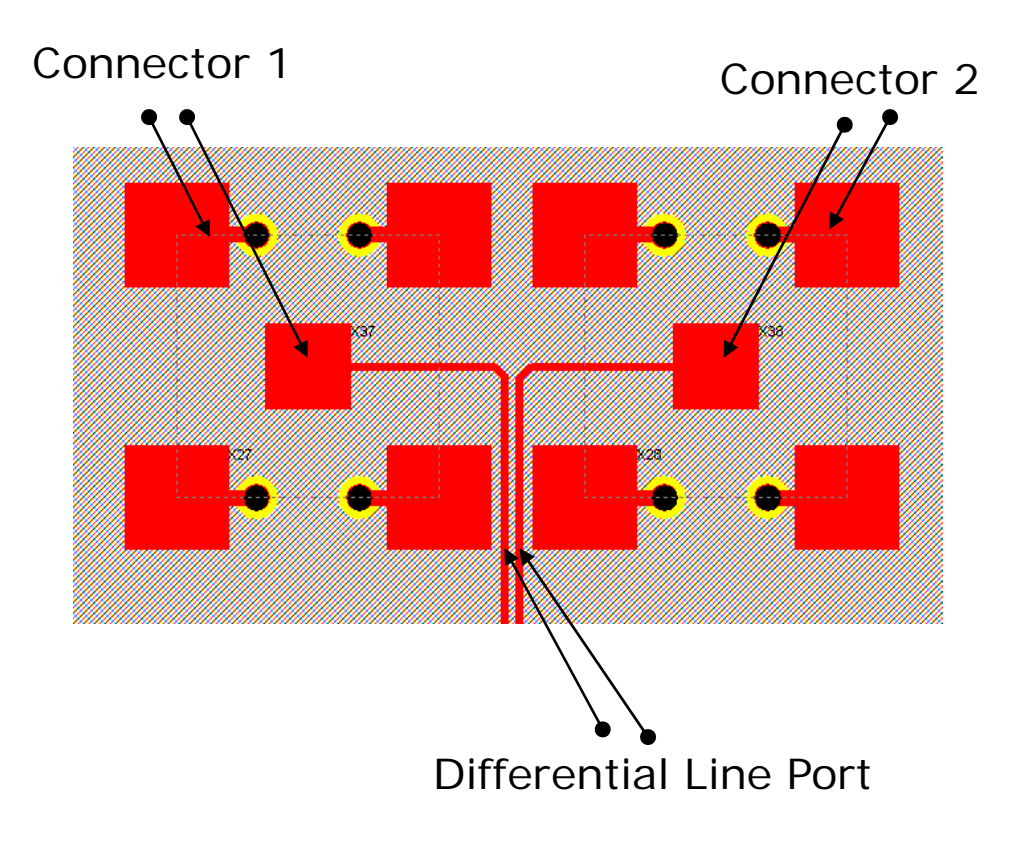

Stackup. Design: Diff\_Via\_test.hyp. HyperLynx BoardSim V7.7

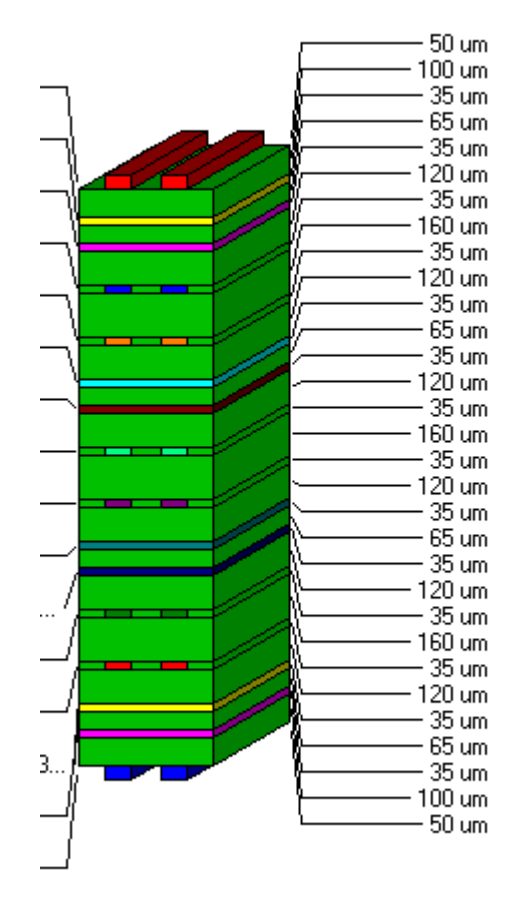

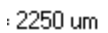

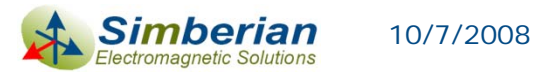

### Solution steps

- 1. Decompose structure into three simple discontinuities
- 2. Create model for coaxial to microstrip line transition
- 3. Create model for single microstrip line to differential microstrip transition
- 4. Create model for differential microstrip line transition through two pads
- 5. Create HyperLynx schematics of the complete problem with S-parameter models
- 6. Simulate transition of 10 Gbps signal through the structure

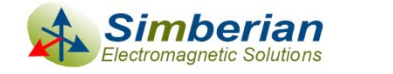

### Step 1: Decompose structure into simple discontinuities or components

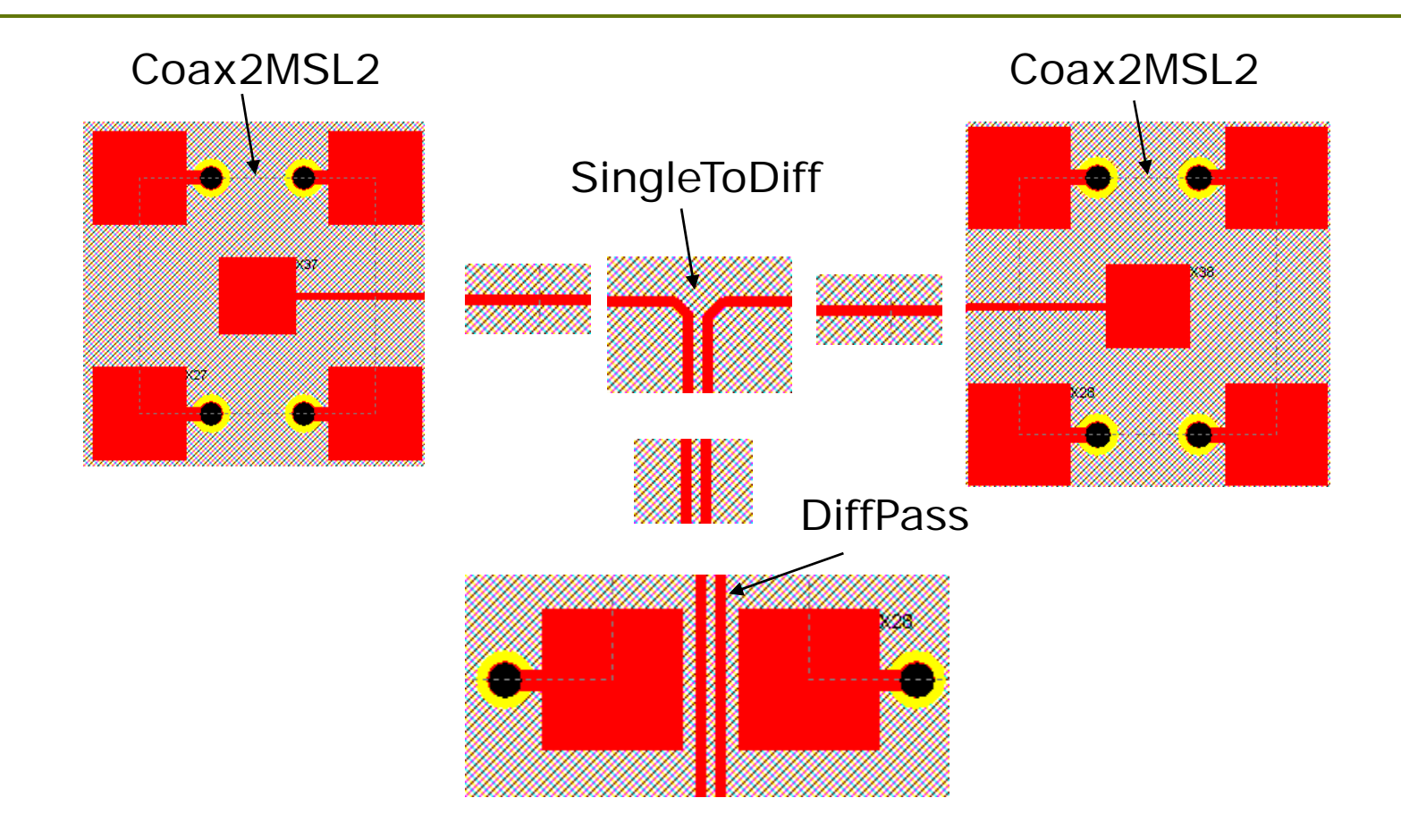

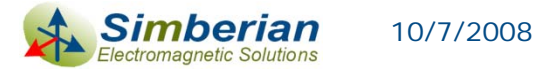

© 2007 Simberian Inc.

# Step 2: Create model of coaxial to microstrip line transition with Simbeor

- Export StackUp structure from HyperLynx to Simbeor project Breakout (available only in HL 8.0 pre-alpha)
- Create solution BreakOutElements
- Add project Breakout
- Add additional layers on top of the stackup to simulate the coaxial connection
  - Add layer filled with 0.5 mm of air
  - Add layer of Signal type "SMAPlane"

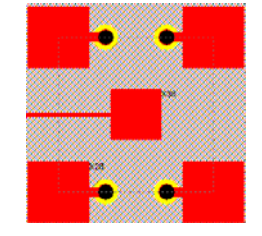

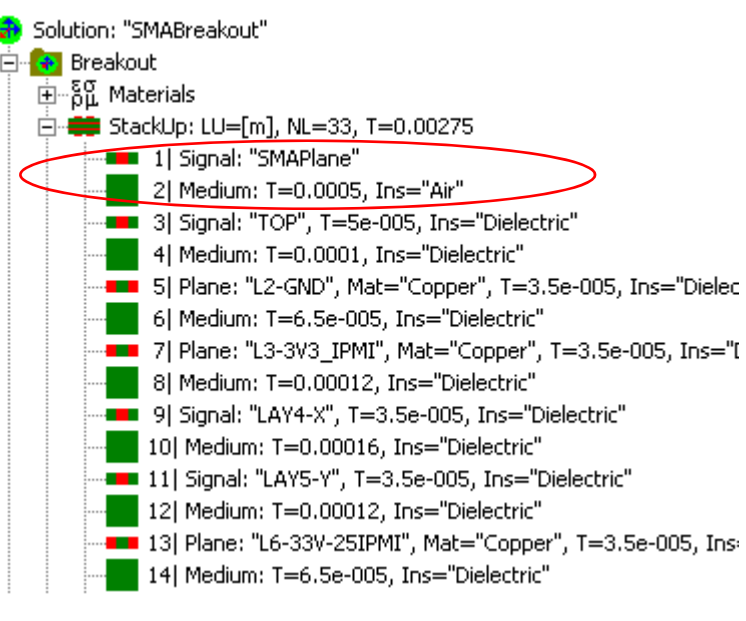

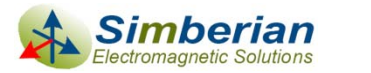

#### Coaxial to microstrip line transition geometry

- Add circuit 31K10A to simulate breakout 32K10A-40ML5
- Define geometry object by object
- Define TLine Input (port 1) and component port 2 to simulate the coaxial connection

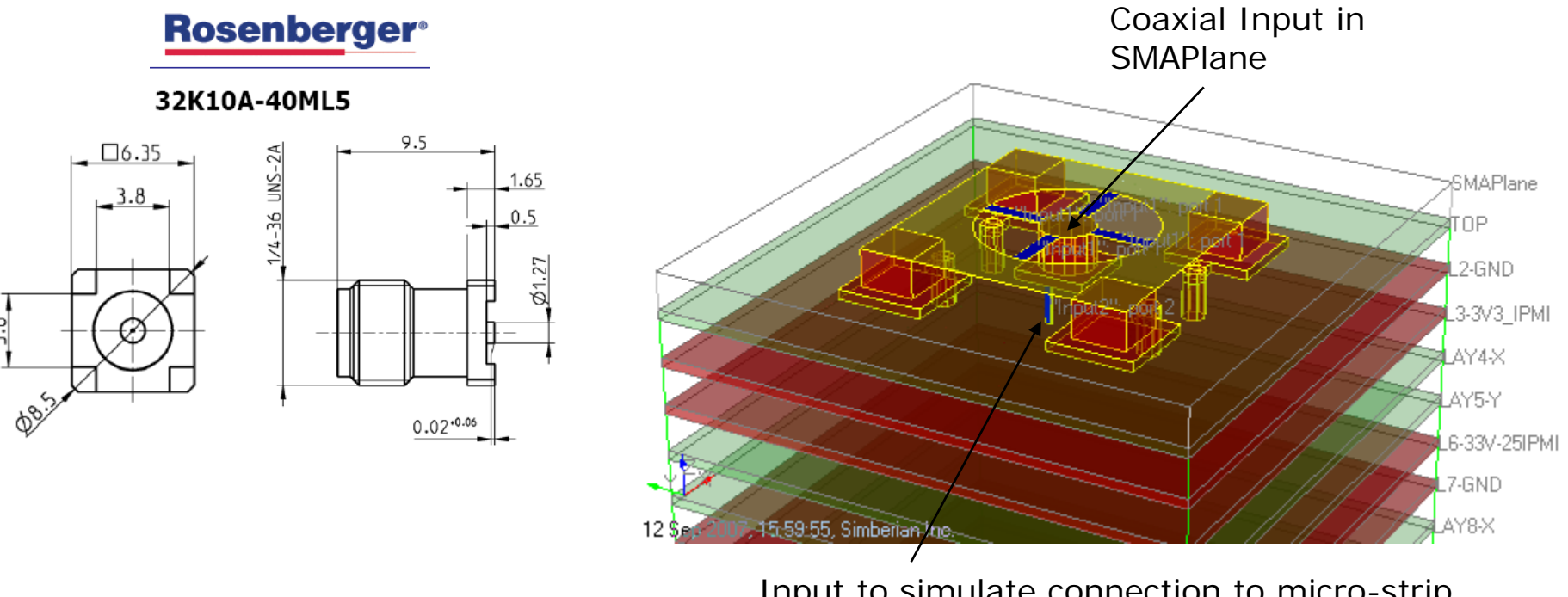

Input to simulate connection to micro-strip line (z-port at the edge of pad)

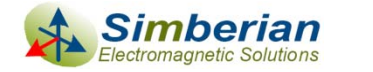

### Coaxial to microstrip line transition geometry elements

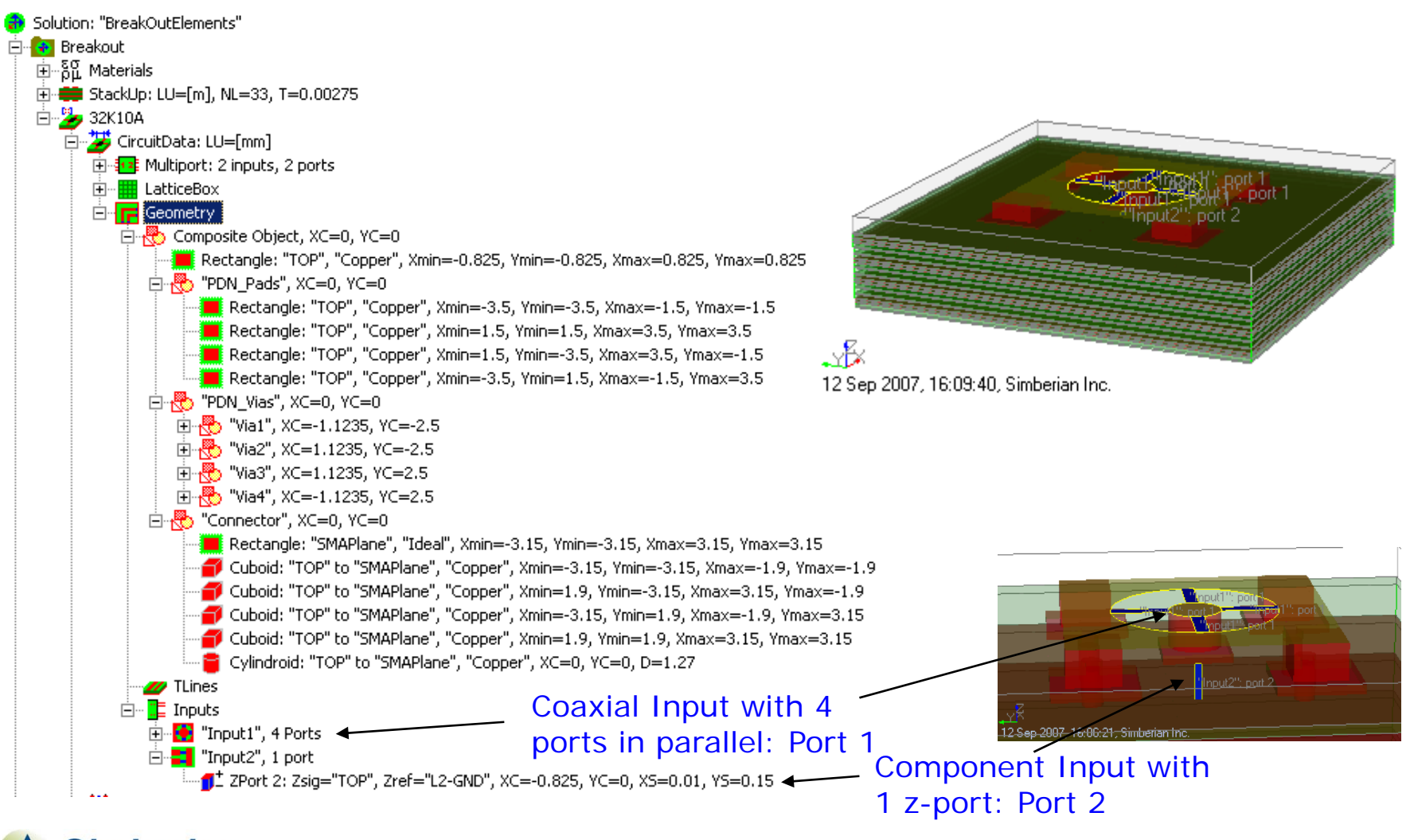

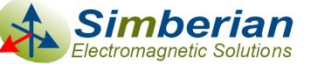

### Lattice box definition for coaxial to microstrip transition

| LatticeBox<br>LatticeAxisY Ax<br>Auto Lattice Parameters              | xis Z Sidewall Model<br>LatticeAxisX     | Cell size def                  | Fined as 0.3 mm<br>(6.15, 6.15)   |
|-----------------------------------------------------------------------|------------------------------------------|--------------------------------|-----------------------------------|
| Cell Size: 0.3                                                        | [mm]<br>atticeBox                        | <u>?×</u>                      |                                   |
| Auto Detect<br>Area Size: 12.3                                        | Auto Lattice Parameters                  | LatticeAxisX<br>Sidewall Model | Pinput 1                          |
| Auto Detect<br>Area Origin: -6.15                                     | Cell Size: 0.3                           | [mm]                           | (6.15, -6.15)<br>, Simberian Inc. |
| Adjust lattice and simulation are<br>have all strip edges as close to | Auto Detect Area Size: 12.3  Auto Detect | [mm]                           | All other<br>parameters set to    |

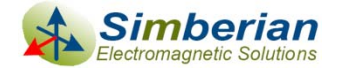

# Simulation setup for the coaxial to microstrip line transition

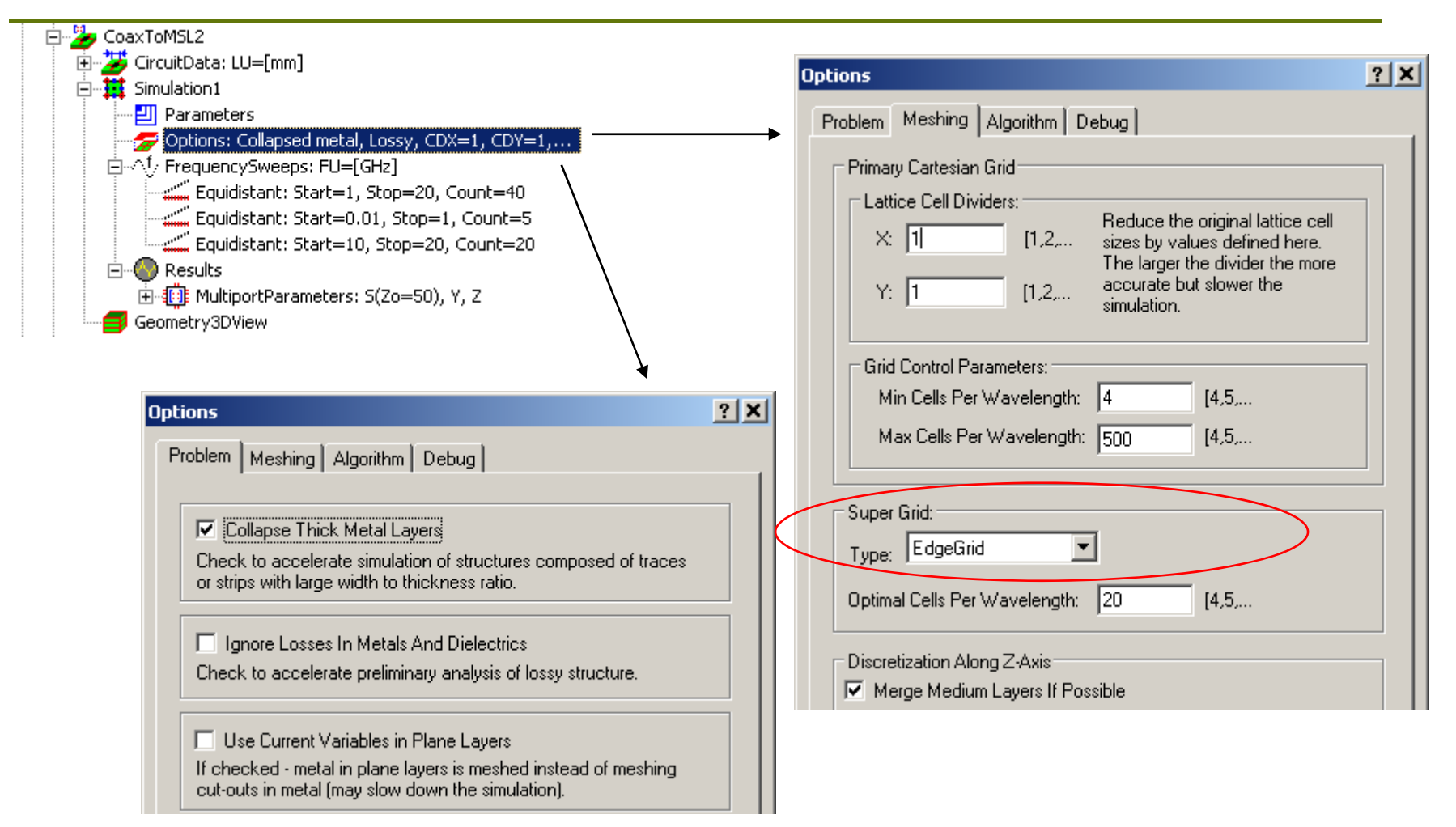

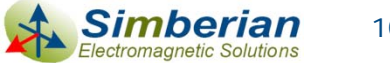

#### Coaxial to MSL transition simulation results

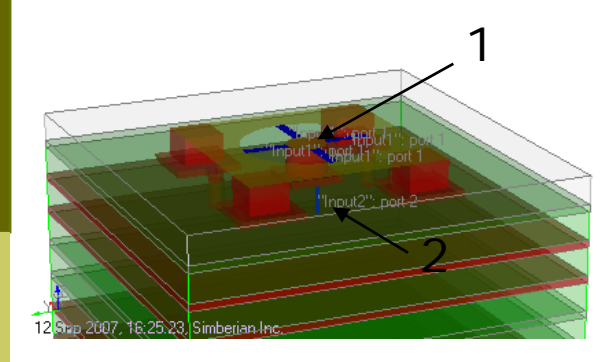

The structure is oversized and not matched to 50-0hm

Overall the structure behaves as low-pass filter

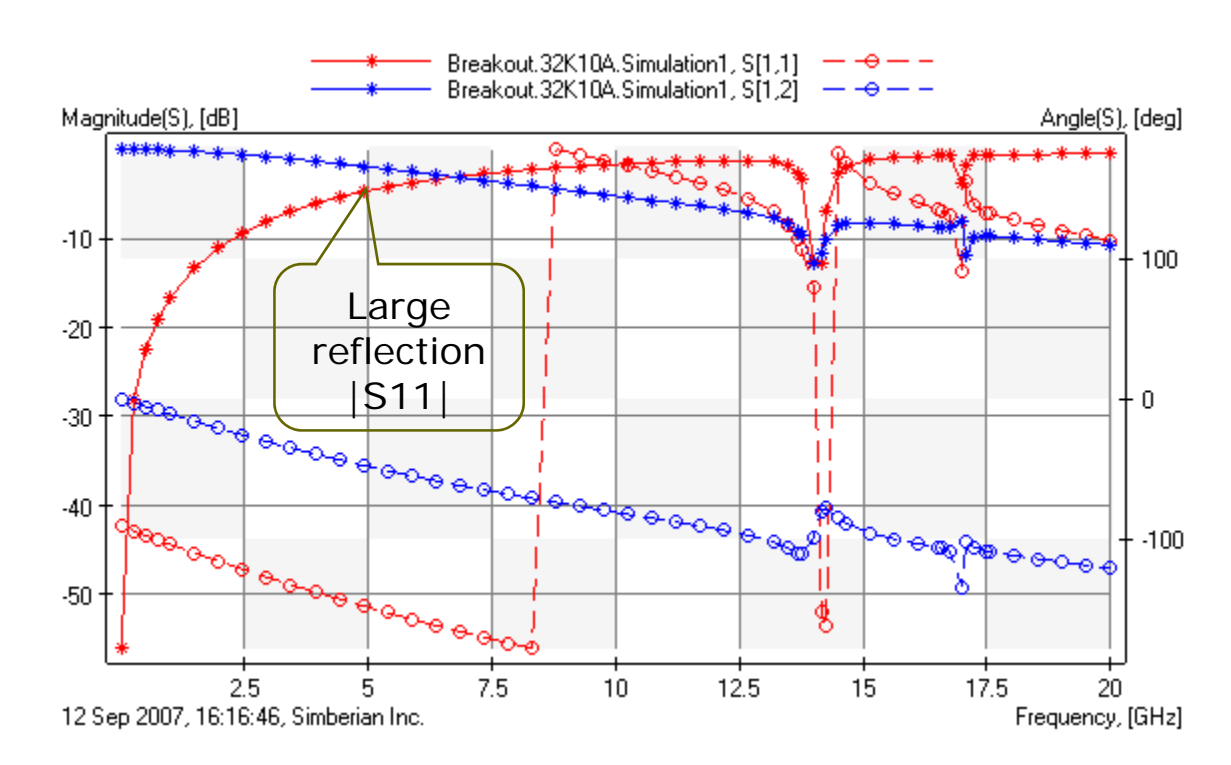

Output Results into Touchstone file Breakout\_32K10A\_Simulation1.s2p

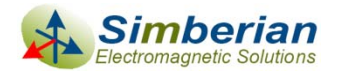

# Step 3: Create model of single microstrip line to differential microstrip transition

- Export stackup from HyperLynx into SingleToDiff Simbeor project (or copy stackup from the previous project)
- Add small layer on top to increase accuracy of analysis the solder mask with the collapsed metal model

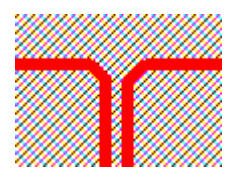

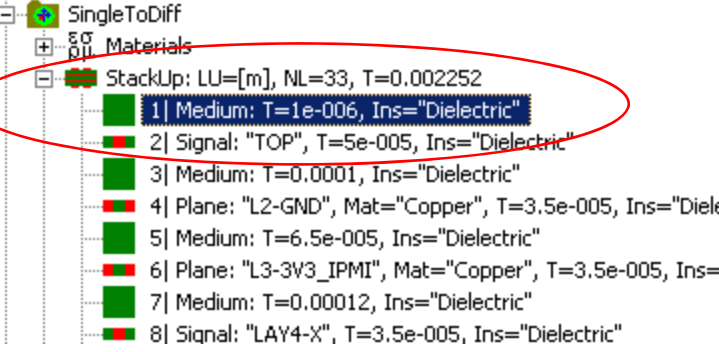

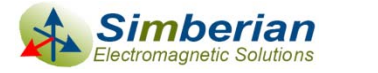

# Define geometry of single microstrip line to differential microstrip transition

- Add circuit SingleToDiff
- Define two single t-lines with inputs
- Define one differential line with inputs
- Add two polygons to simulate two 45-degree segments

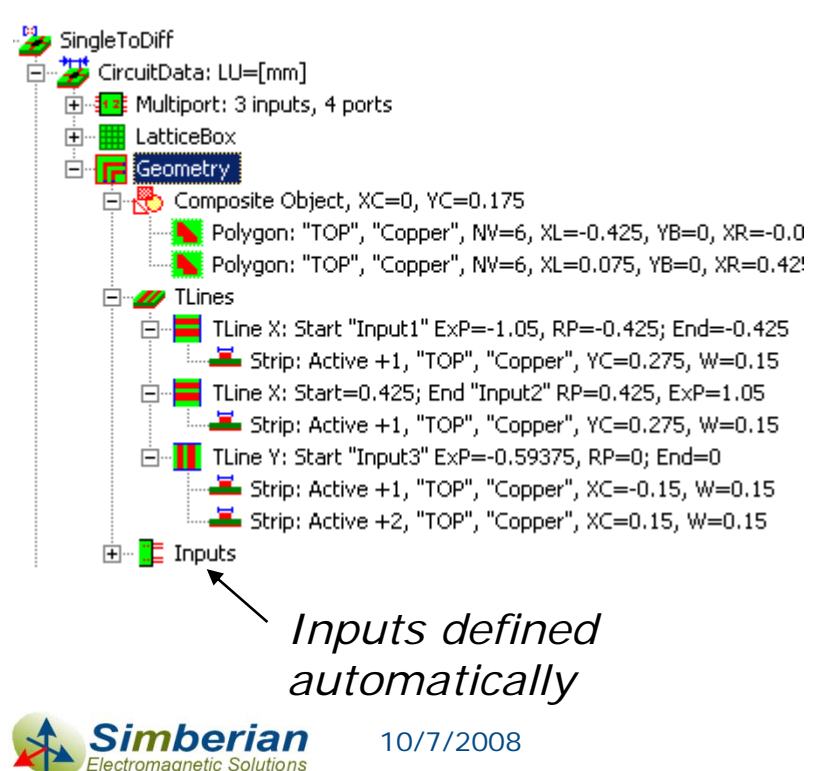

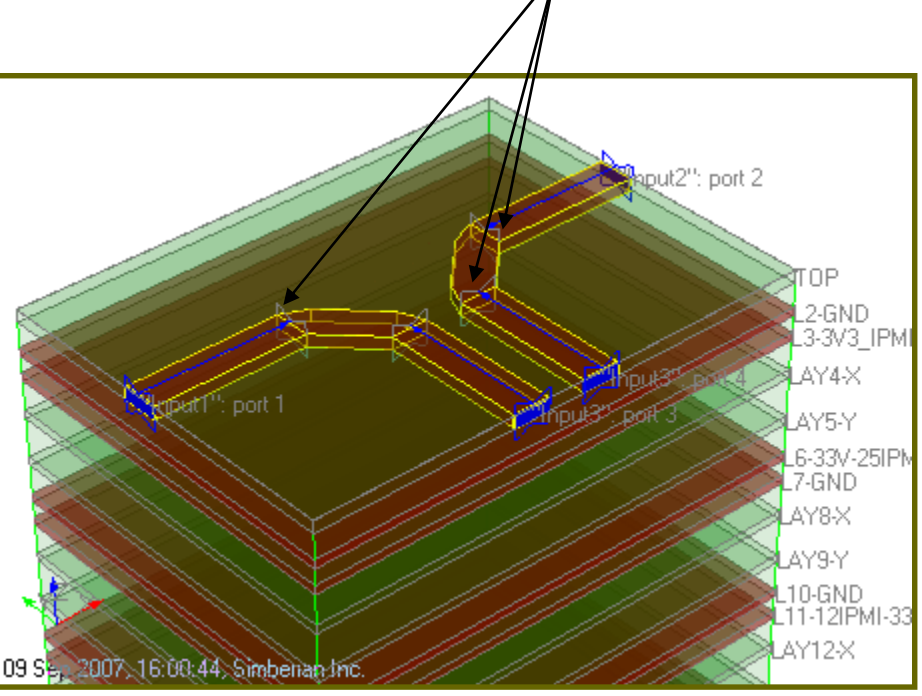

Reference plans shifted

toward discontinuity

(de-embedding)

# Simulation setting for single microstrip line to differential microstrip transition

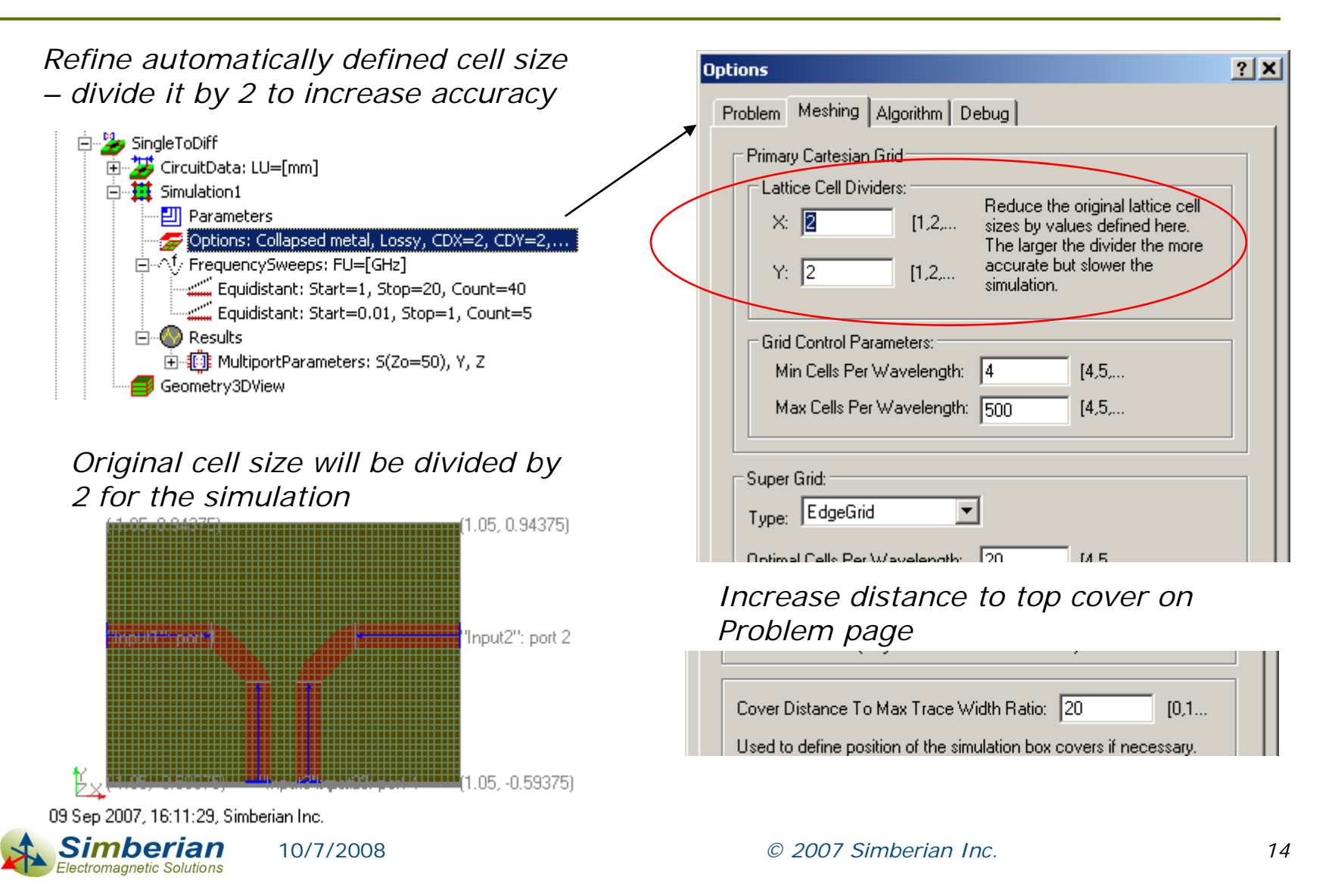

# Simulation results for single microstrip line to differential microstrip transition

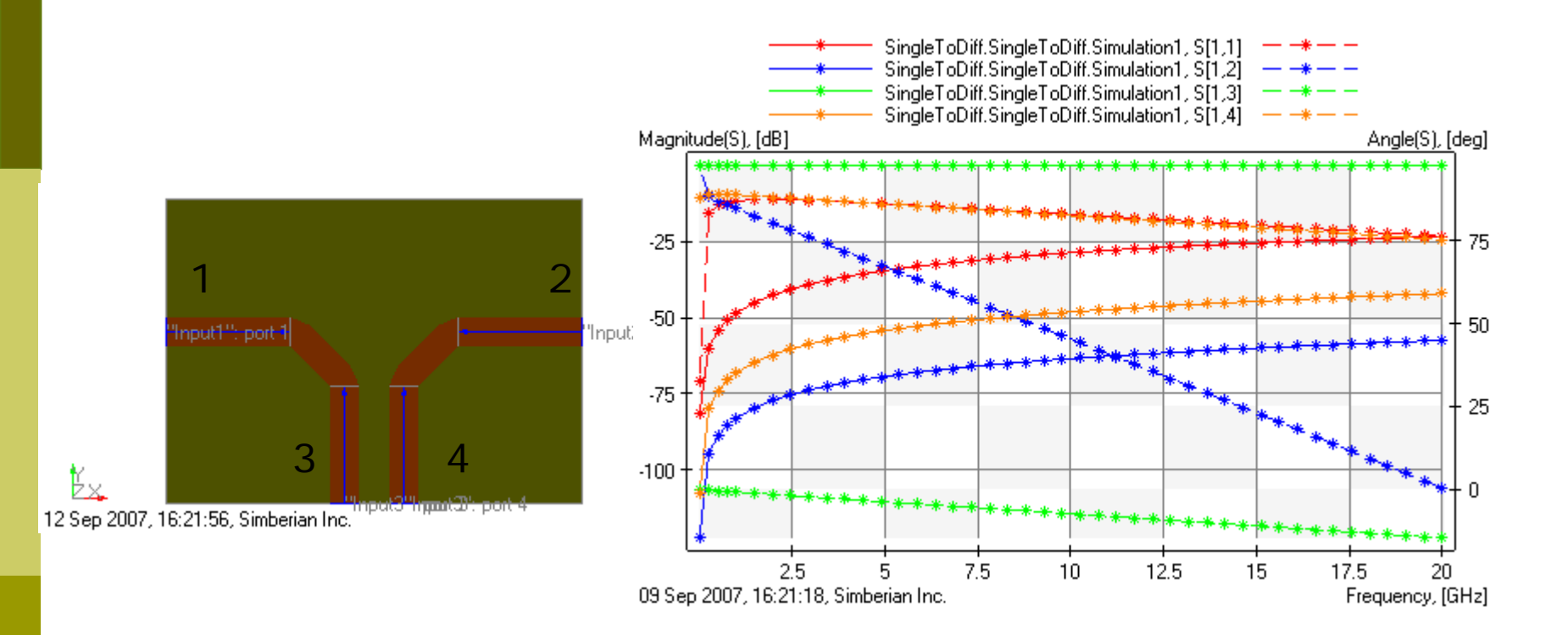

Output Results into Touchstone file SingleToDiff\_SingleToDiff\_Simulation1.s4p

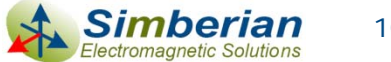

10/7/2008

# Step 4: Create model of differential microstrip line transition through two pads

- SingleToDiff Project can be used to simulate the structure
- Create DiffPass circuit

10/7/2008

Define geometry elements

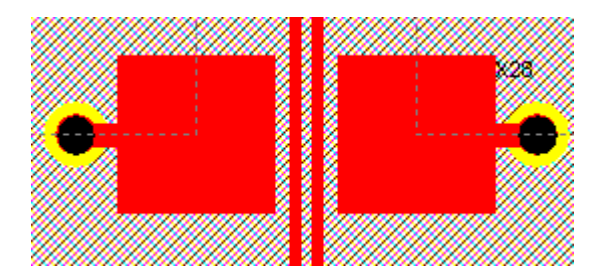

Differential inputs with phase ref. plane shifted to the pads edges

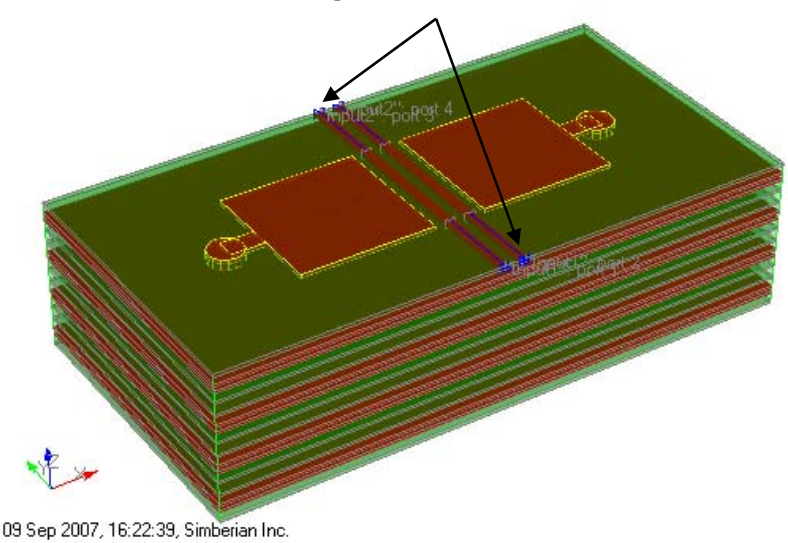

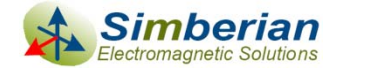

#### Lattice Box setup for differential microstrip line transition through two pads

| Use 2 cells per strip width and                                     | LatticeBox ? X                                                                                                    |
|---------------------------------------------------------------------|----------------------------------------------------------------------------------------------------|
| increase default distance to<br>sidewalls with the two auto-lattice | LatticeAxisY Axis Z Sidewall Model<br>Auto Lattice Parameters LatticeAxisX                                                                   |
| parameters                                                          | Box Auto Fit: TestBenchFit                                                                                                    |
|                                                                     | Min Cells Per Width (Nmin): 1 1,2, (Nmin<=Nopt)                                                                                              |
| (#10105-3.0105)                                                     | Optimal Cells Per Width (Nopt): 2 1,2, (Nmin<=Nopt<= Nmax)                                                                                   |
|                                                                     | Max Cells Per Width (Nmax): 64 1,2, (Nmax>= Nopt)                                                                                            |
|                                                                     | Sidewall Margin Multiplier: 8 0,1,                                                                                                    |
|                                                                     | Line Segment Length Multiplier: 4 1,2,                                                                                                    |
|                                                                     | Auto Lattice Parameters are required only if simulation area and/or cell<br>size are not defined (or Lattice Box is not completely defined). |
|                                                                     | Automatically defined lattice does not guaranty accuracy. Use simulation<br>options to refine the simulation mesh to increase the accuracy.  |
|                                                                     | All changes made here have effect only at the geometry initialization stage.                                                                 |
| γ (*4.5125), •2.2125) ••πρωτρωφοικ 2                                | Set As Solution Default                                                                                                    |
|                                                                     |                                                                                                    |
| 09 Sep 2007, 16:29:12, Simberian Inc.                               | OK Cancel                                                                                                    |

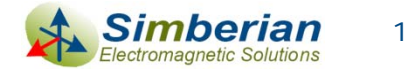

## Simulation setting for differential microstrip line transition through two pads

| Options                                                                                                    | ? X Options                                                                                                    | <u>?</u> × |
|----------------------------------------------------------------------------------------------------|----------------------------------------------------------------------------------------------------|------------|
| Options         Problem       Meshing       Algorithm       Debug         Primary Cartesian Grid       Lattice Cell Dividers:       Reduce the original lattice cell sizes by values defined here. The larger the divider the more accurate but slower the simulation.         Y:       1       [1,2,       Reduce the original lattice cell sizes by values defined here. The larger the divider the more accurate but slower the simulation.         Grid Control Parameters:       Min Cells Per Wavelength:       4       [4,5,         Max Cells Per Wavelength:       500       [4,5,         Super Grid: | ? X       Options         Problem       Meshing       Algorithm       Debug         Image: Collapse Thick Metal Layers       Check to accelerate simulation of structures composed of trace or strips with large width to thickness ratio.         Image: Ignore Losses In Metals And Dielectrics         Check to accelerate preliminary analysis of lossy structure.         Image: Use Current Variables in Plane Layers         If checked - metal in plane layers is meshed instead of meshing cut-outs in metal (may slow down the simulation).         Cover Distance To Max Trace Width Ratio:       20       [0, 10, 10, 10, 10, 10, 10, 10, 10, 10, 1 | ? ×        |
| OK Can                                                                                                    | ancel OK OK                                                                                                    | ancel      |

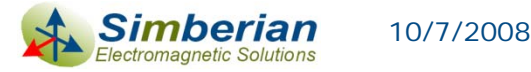

# Simulation results for differential microstrip line transition through two pads

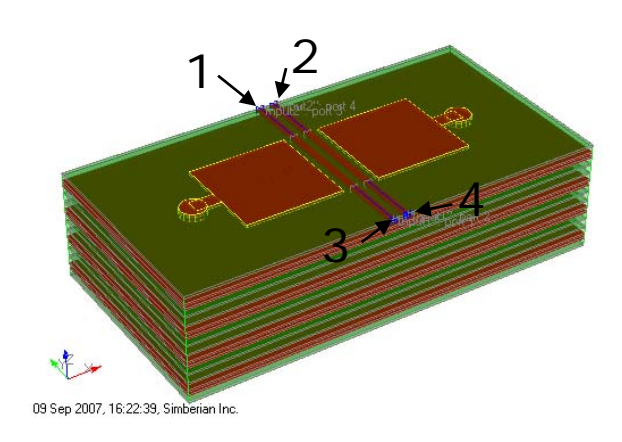

SingleToDiff.DiffPass.Simulation1.S[1.1] SingleToDiff.DiffPass.Simulation1, S[1,2] SingleToDiff.DiffPass.Simulation1.S[1.3] SingleToDiff.DiffPass.Simulation1.S[1.4] Magnitude(S), [dB] Angle(S), [deg] 150 -12.5 100 -25 50 -37.5 0 -50 -50 -62.5 -100 -75 -150 2.5 7.5 10 12.5 15 17.5 20 09 Sep 2007, 16:35:00, Simberian Inc. Frequency, [GHz]

Resonance is observed around 11.5 GHz

Output Results into Touchstone file SingleToDiff\_DiffPass\_Simulation1.s4p

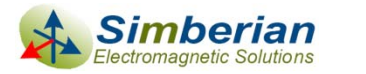

### Step 5: Create HyperLynx schematics

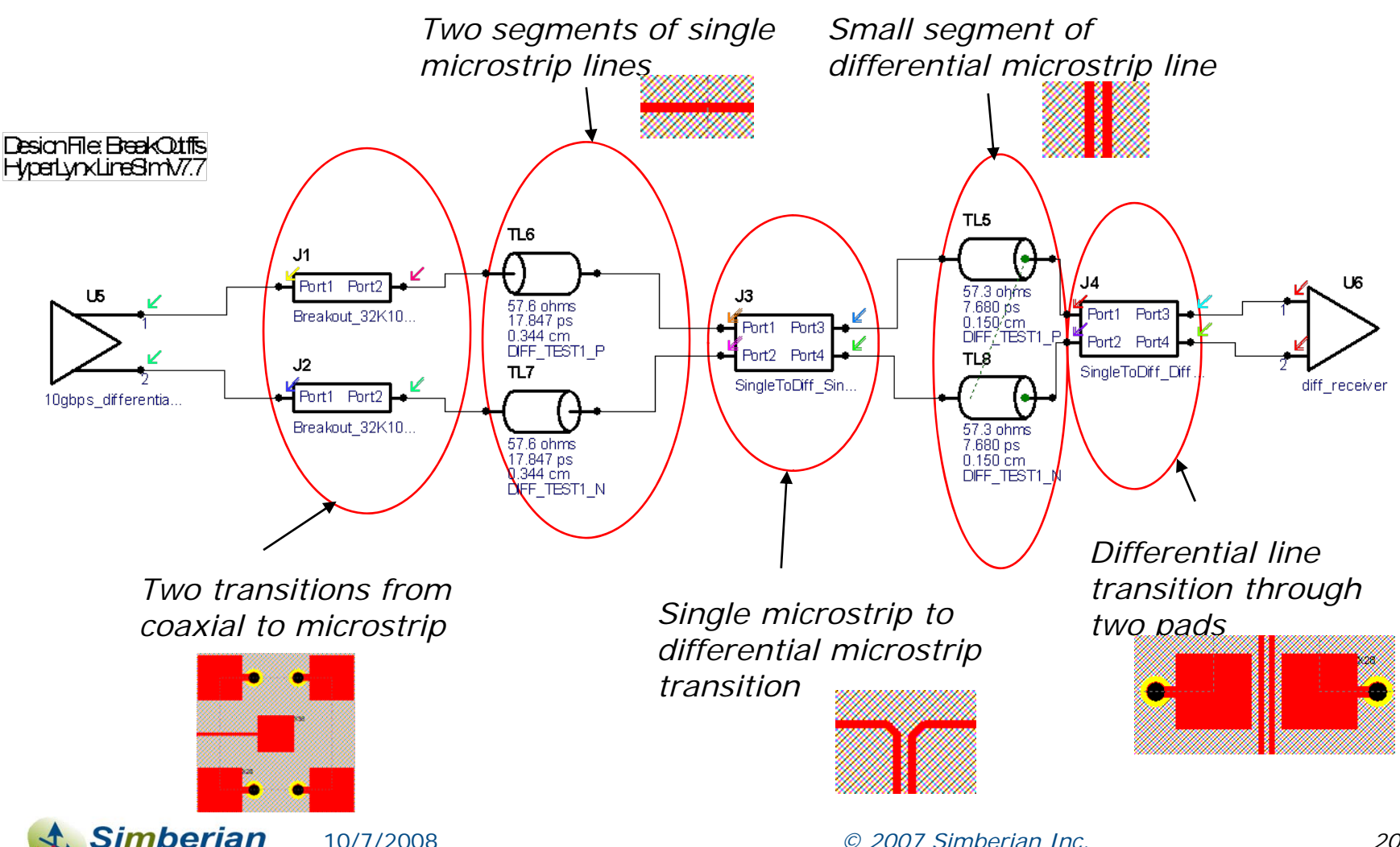

Electromagnetic Solutions

## Step 6: Simulate transition of 10 Gbps signal through the structure

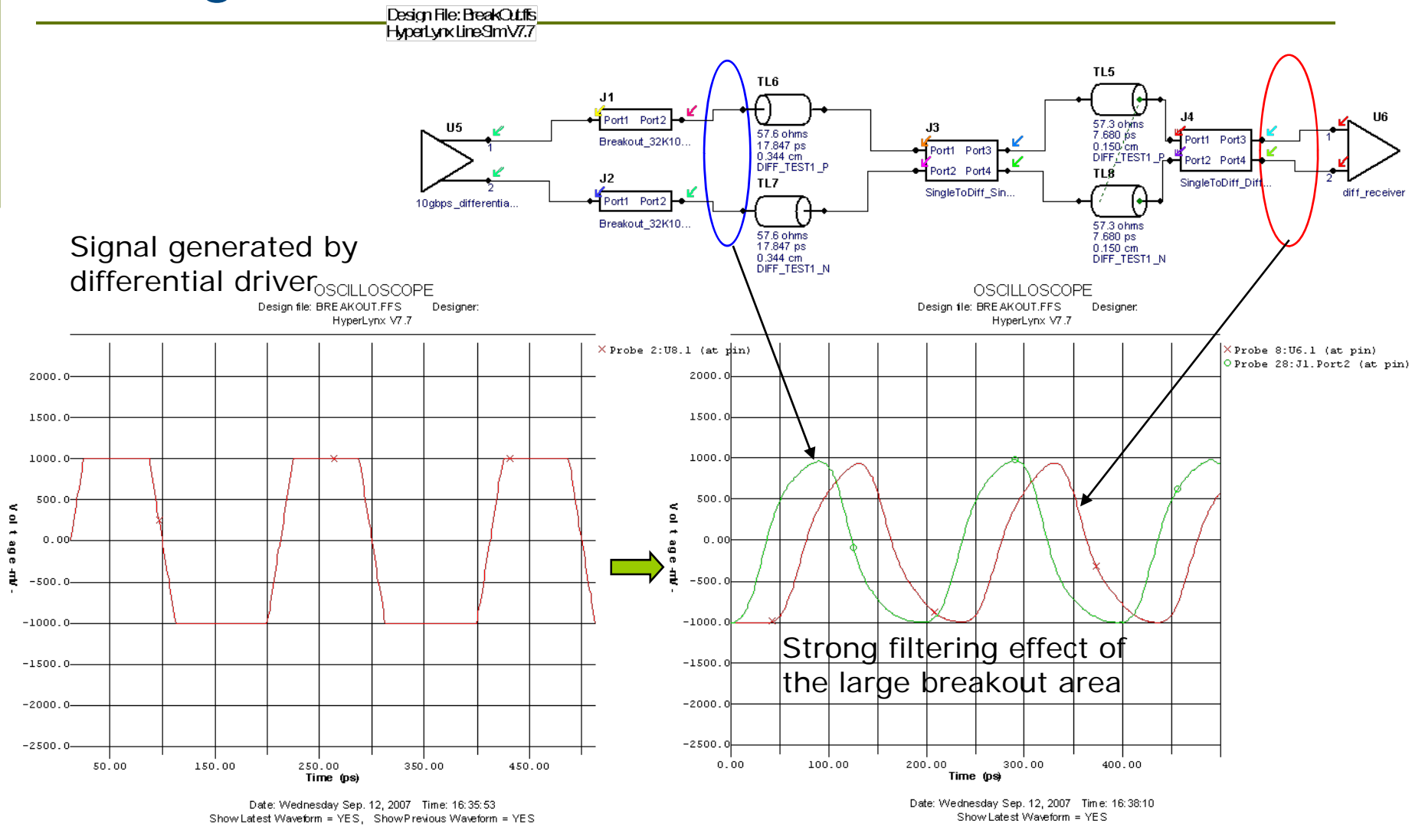

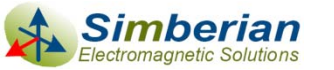

10/7/2008

© 2007 Simberian Inc.

#### Conclusion on the breakout design

- The large breakout area might be a problem for 10 Gbps signal – it filters out the high-frequency harmonics
- Optimization of the breakout area or different connection geometry is required
- Differential microprobes have to be considered as an alternative to the SMA connector

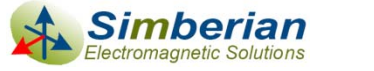

#### Conclusion

- De-compositional analysis is the fast and accurate way to estimate performance of a serial data channel
- S-parameter models of discontinuities generated with a 3D full-wave solver have to be used to increase accuracy of the system-level signal integrity analysis tools

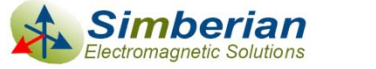

### Solutions and contact

- Simbeor solution files and HyperLynx schematic file are available for download at:
  - http://www.simberian.com/AppNotes/Solutions/BreakOutAnalysisSimbeorAndHL\_2007\_05.zip
- Send questions and comments to
  - General: info@simberian.com
  - Sales: <u>sales@simberian.com</u>
  - Support: <u>support@simberian.com</u>
- Web site <u>www.simberian.com</u>

10/7/2008

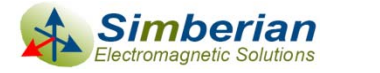